## Baza danych FamilySearch - instrukcja obsługi

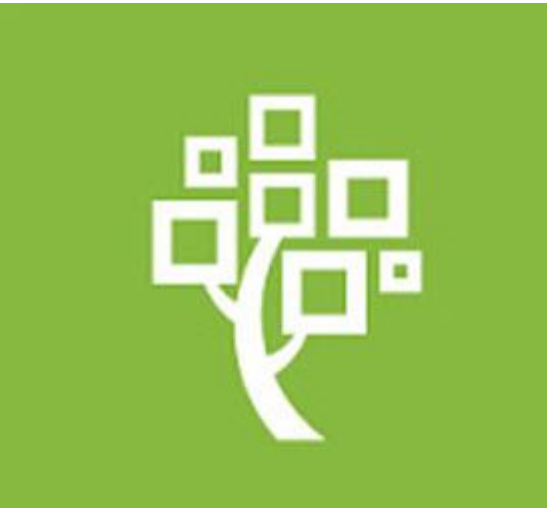

#### Uwagi wstępne

- Biblioteka Collegium Polonicum otrzymała status biblioteki afiliowanej przy FamilySearch – instytucji zajmującej się gromadzeniem i nieodpłatnym udostępnianiem danych metrykalnych z całego świata.
- Status biblioteki afiliowanej oznacza, że użytkownicy Biblioteki Collegium Polonicum będą mogli uzyskać dostęp do większości zbiorów zastrzeżonych, z których nie można korzystać na komputerach domowych (patrz punkt 13 instrukcji obsługi)
- Dostęp do zbiorów zastrzeżonych możliwy jest wyłącznie z komputerów stacjonarnych znajdujących się w czytelni Biblioteki Collegium Polonicum.
   Zbiory zastrzeżone nie są dostępne na prywatnych laptopach przyniesionych do Biblioteki Collegium Polonicum

#### Uwagi wstępne - cd

- 4. CO NALEŻY PRZYNIEŚĆ? Osoby zamierzające korzystać z bazy danych FamilySearch powinny przyjść do Biblioteki Collegium Polonicum zaopatrzone we własny nośnik danych (USB-Stick) oraz w kłódkę umożliwiającą zamknięcie szafki z kurtką lub płaszczem oraz rzeczami wartościowymi.
- 5. Nocleg w Słubicach. Osoby zainteresowane dłuższym pobytem w Słubicach i przeprowadzeniem kilkudniowej kwerendy genealogicznej mogą skorzystać z bazy noclegowej Domów Akademickich w Słubicach:

http://dsslubice.amu.edu.pl/cennik.html

#### Uwagi wstępne - cd

- Godziny otwarcia oraz inne informacje dotyczące Biblioteki Collegium Polonicum: <u>https://www.cp.edu.pl/pl/biblioteka/index.html</u>.
- 7. Na pulpicie komputerów stacjonarnych w Bibliotece Collegium Polonicum znajduje się ikona, która pozwala bezpośrednio przejść do bazy danych FamilySearch
- 8. Baza danych FamilySearch nie jest jeszcze dostępna w polskim języku. Należy ustawić sobie preferowaną opcję językową, np.
  - <u>https://www.familysearch.org/en/</u> (wersja anglojęzyczna)
  - <u>https://www.familysearch.org/de/</u> (wersja niemieckojęzyczna)
  - <u>https://www.familysearch.org/ru/</u> (wersja rosyjskojęzyczna)

Instrukcja obsługi bazy danych FamilySearch

#### 1. Stwórz konto

- Każdy użytkownik bazy, aby móc w pełni z niej skorzystać, musi założyć sobie darmowe konto, klikając na CREATE ACCOUNT.
- WAŻNE!! Warto utworzyć konto jeszcze przed przybyciem do Słubic, na komputerze domowym, m.in. po to, aby sprawdzić, czy dany zbiór jest dostępny w Bibliotece Collegium Polonicum (patrz punkt 13 instrukcji)

#### 1. Stwórz konto

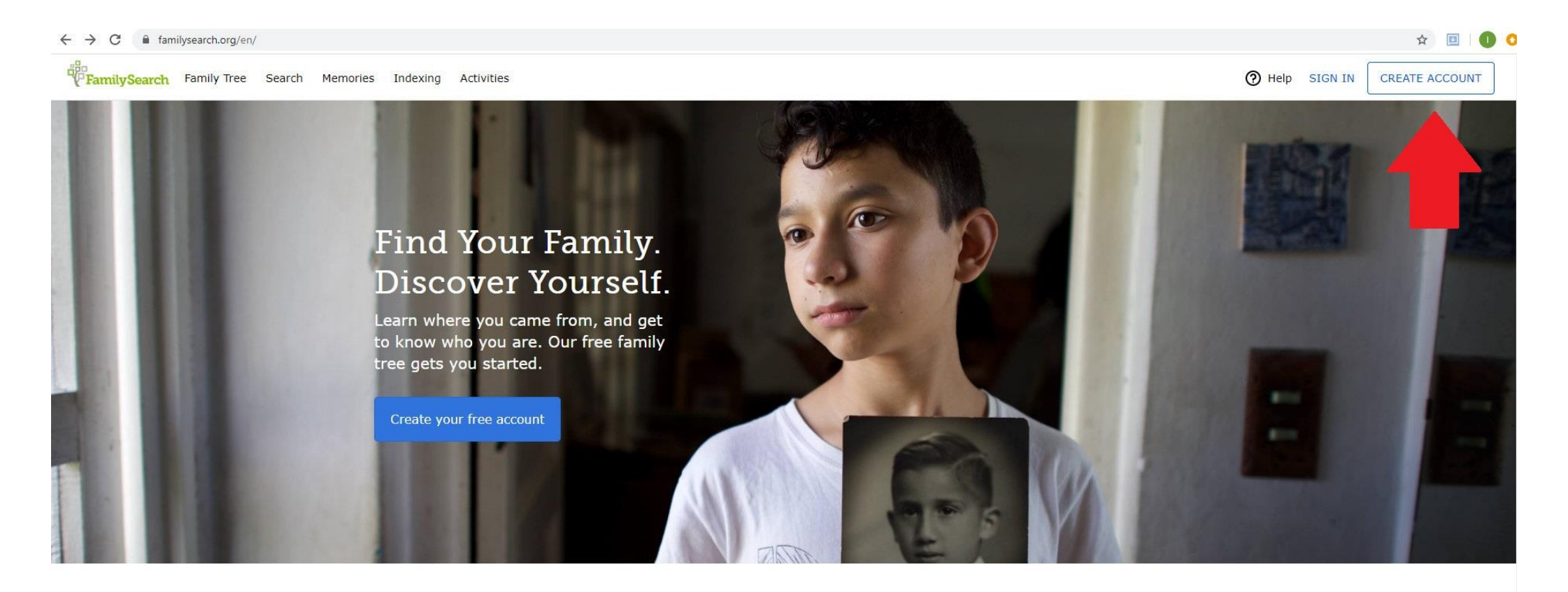

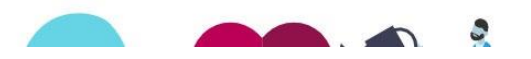

Learn about your family Pick a family member, and see what

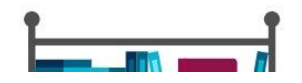

#### 2. Wpisz swoje dane oraz kliknij na CONTINUE

← → C familysearch.org/register/custom/1
 FamilySearch Family Tree Search Memories Indexing Activities
 Create a Free FamilySearch Account
 First Name Imig

|                                                                                                    | Birth Date Data urodzenia |           |                 |                      |
|----------------------------------------------------------------------------------------------------|---------------------------|-----------|-----------------|----------------------|
|                                                                                                    | Month •                   | Day 🔻     | Year            | •                    |
|                                                                                                    | Miesiąc<br>Sex Płeć       | Dzień     | Rok             |                      |
| Męska                                                                                                    | Male  Female              | Żeńska    |                 |                      |
| Nie zaznaczaj tego pola, jeśli NIE NALEŻYSZ do kościoła Jezusa Chrystusa<br>Świętych w Dniu Ostatnim (mormonów) | I am a Member of The      | Church of | Jesus Christ of | Latter-day Saints. 👔 |
|                                                                                                    | Continue                  |           |                 |                      |

#### 3. Utwórz hasło oraz kliknij na CREATE ACCOUNT

#### Create a Free FamilySearch Account

| Username or Email Address                                                                                                    |                                                                                                    |
|----------------------------------------------------------------------------------------------------|----------------------------------------------------------------------------------------------------|
|                                                                                                    | Nazwa użytkownika lub adres e-mail                                                                                                    |
| Password                                                                                                    |                                                                                                    |
| Wpisz hasło                                                                                                    | Show Password                                                                                                    |
| Confirm Password                                                                                                    |                                                                                                    |
| Potwierdź hasło                                                                                                    |                                                                                                    |
| wpisać adres mailowy lub nr tel.     En       Select a Recovery Option     En       Email                                                | nail                                                                                                    |
| Select a location                                                                                                    | , Wybierz kraj, z którego pochodzisz                                                                                                    |
| I would like to receive messages<br>information about my ancestors I agree to the Terms of Use (Up<br>Privacy Notice (Updated 2018-09-01 | s from FamilySearch, including<br>Opcjonalna zgoda na otrzymywanie wiadomości<br>od FamilySearch<br>odated 2019-12-10) and have read the<br>L). Obowiązkowa zgoda na regulamin,<br>potwierdzenie zapoznania się z polityka |
| Back Create Account                                                                                                    | prywatności                                                                                                    |

#### 4. Sprawdź maila

• W razie potrzeby kliknij na otrzymany link potwierdzający stworzenie konta w FamilySearch

#### 5. **Zaloguj się** na swoje konto w FamilySearch, klikając na **SIGN IN**

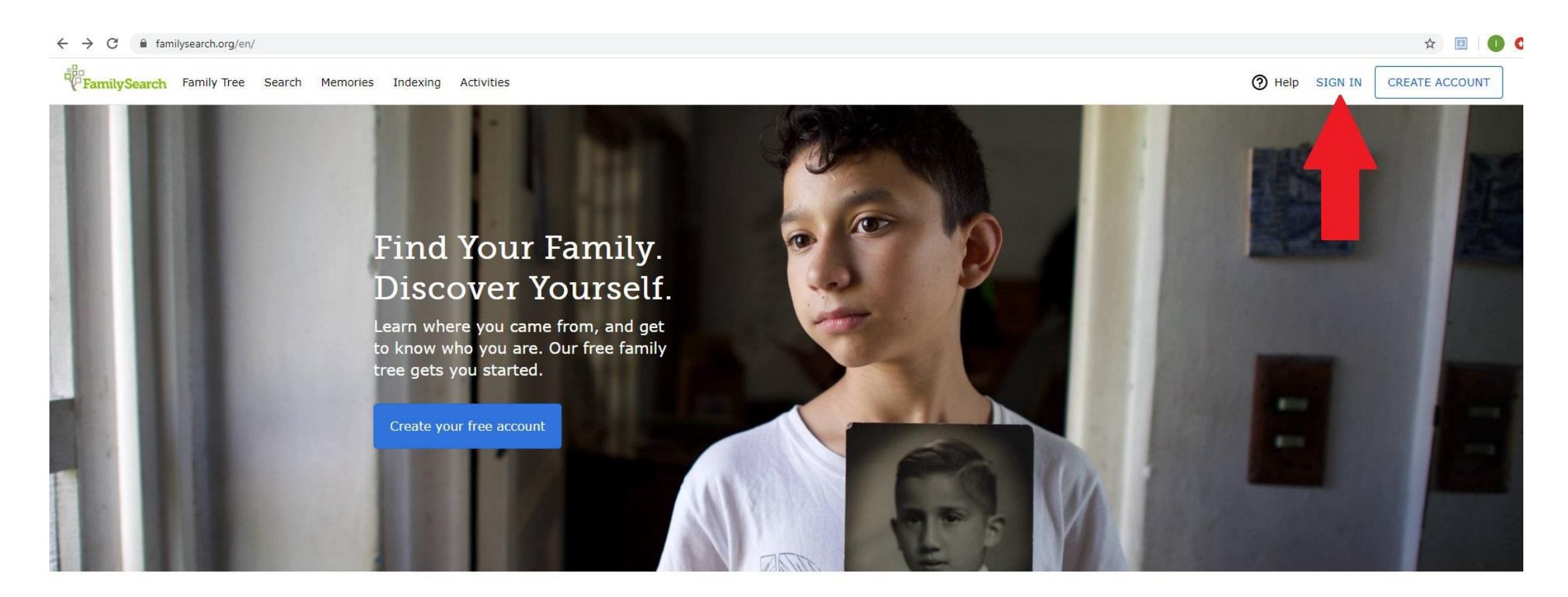

#### 6. Przeglądanie zasobów metrykalnych

## Aby przeglądać zasoby metrykalne, kliknij na **SEARCH**, a następnie na **CATALOG**

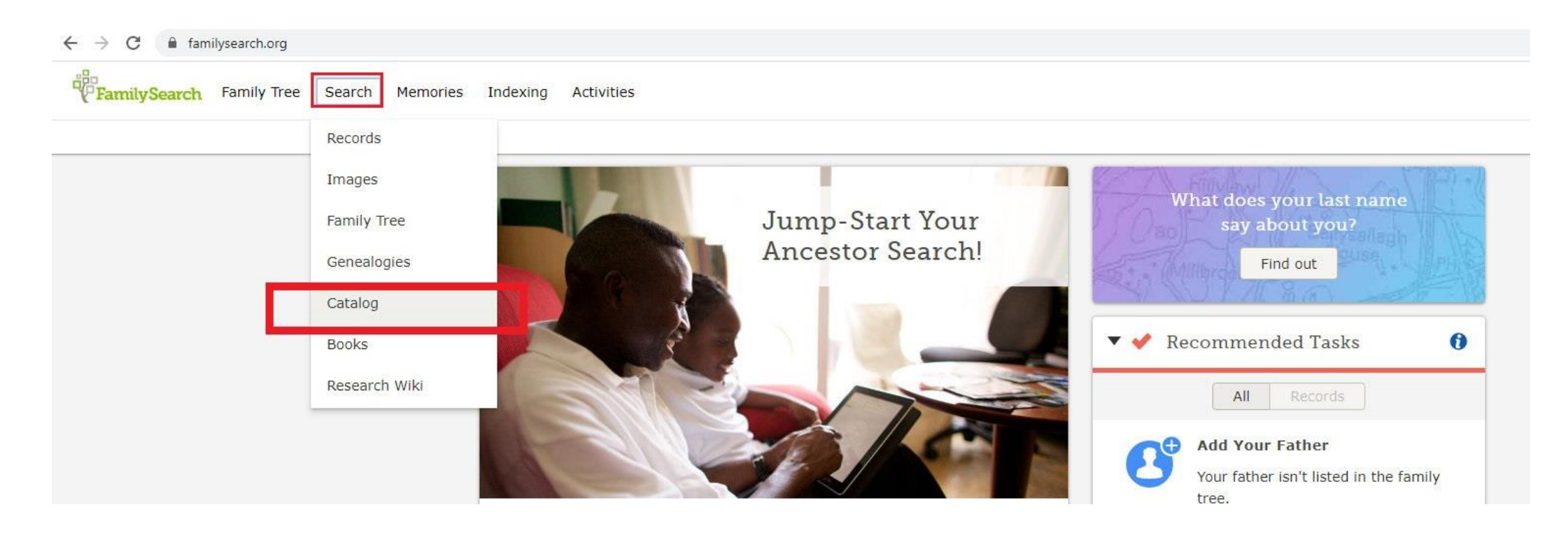

### 7. Znajdź interesującą cię miejscowość

# **WAŻNE!** Trzeba szukać miejscowości, w której znajdowała się parafia lub urząd stanu cywilnego

| ← → C ▲ familysearch.org/search/catalog FamilySearch Family Tree Search Memories Indexing Activities                                                          |                                                                                                    |                                                                                                    |  |  |  |  |  |  |  |
|----------------------------------------------------------------------------------------------------|----------------------------------------------------------------------------------------------------|----------------------------------------------------------------------------------------------------|--|--|--|--|--|--|--|
| Records Family Tree Genealogies Catalog                                                                                                    | Books Wiki                                                                                                    |                                                                                                    |  |  |  |  |  |  |  |
|                                                                                                    | FamilySearch Catalog                                                                                                    |                                                                                                    |  |  |  |  |  |  |  |
|                                                                                                    | Search the catalog of genealogical materials (including books, online materials, microfilm, microfiche, and publications) made available by FamilySearch online and in libraries and centers worldwide. |                                                                                                    |  |  |  |  |  |  |  |
|                                                                                                    | Learn more about the catalog and how to access materials.                                                                                                    |                                                                                                    |  |  |  |  |  |  |  |
| Wpisz nazwę interesującej Cię parafii lub<br>miejscowości, w której znajdował się urząd stanu<br>cywilnego, a następnie kliknij na wynik na<br>zielonym polu. | Search by:<br>Place Surnames Titles Author Subjects Keywords<br>Place<br>Kórnik<br>Kórnik (Śrem)<br>Poland, Poznań, Kórnik (Śrem)<br>1 Results<br>Any<br>Online                                         | Other Catalog<br>Consider:<br>So oclc WorldC<br>VorldCat is the world<br>retwork of library con<br>revices. WorldCat lit<br>ledicated to providin<br>resources on the web<br>people start their sea |  |  |  |  |  |  |  |
|                                                                                                    | Search Reset                                                                                                    | ArchiveGrid                                                                                                    |  |  |  |  |  |  |  |

#### 8. Wybierz i kliknij na interesujący Cię zasób

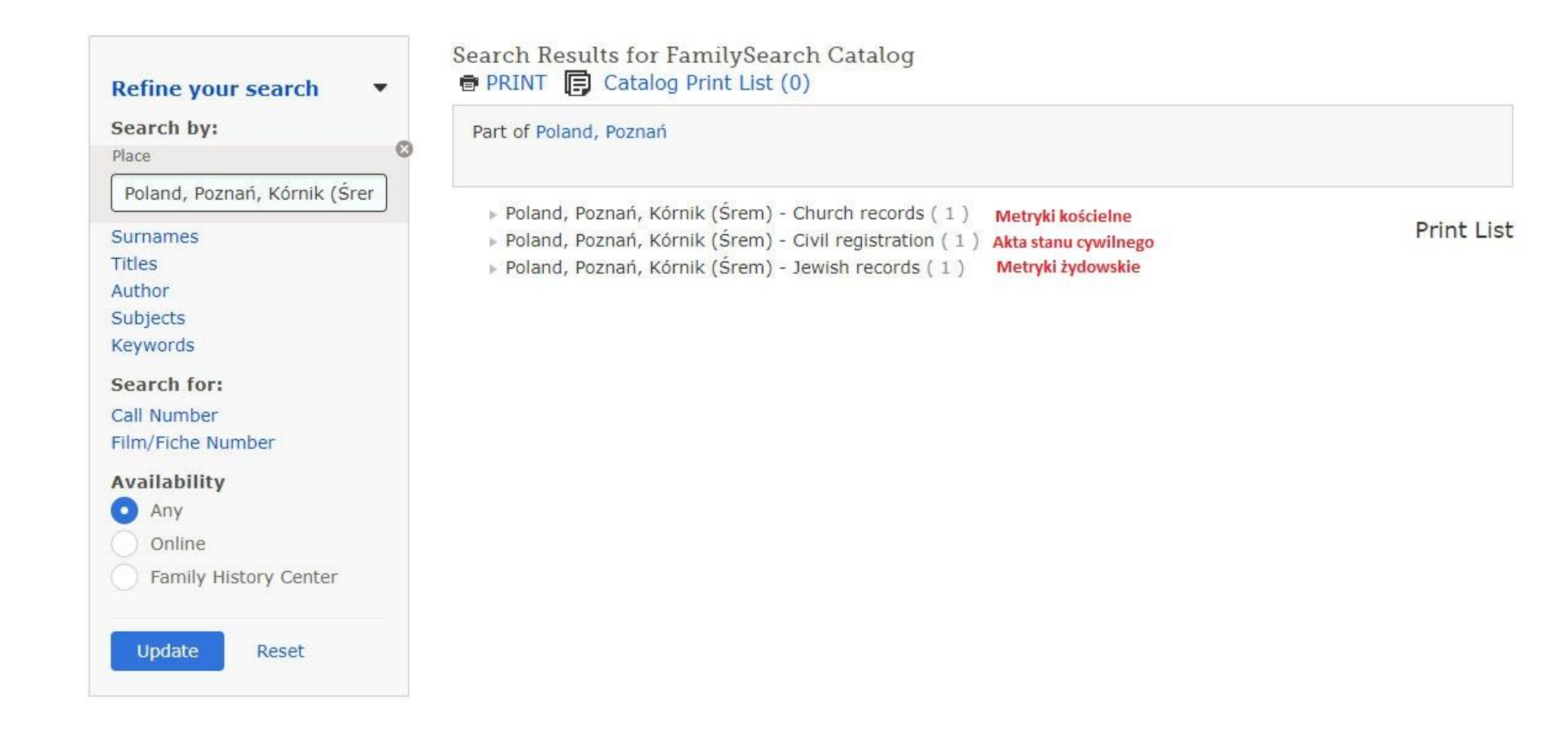

#### 9. Wybierz interesujący Cię przedział lat:

| Księgi metrykalne | e, 1732-1934 Informacja o przedziale lat, który obejmuje dany zbiór                  | Add to Print List |
|-------------------|--------------------------------------------------------------------------------------|-------------------|
| Authors:          | Kościół rzymsko-katolicki. Parafja Kórnik (Śrem) (Main<br>Author)                    | Add to Thirt List |
| Format:           | Manuscript/Manuscript on Film                                                        |                   |
| Language:         | Latin                                                                                |                   |
| Publication:      | Salt Lake City, Utah : Mikrofilmowało The Genealogical<br>Society of Utah, 1979-1996 |                   |
| Physical:         | na 9 rolkach mikrofilmu ; 35 mm.                                                     |                   |

#### Notes

Mikrofilm zrobiony z rękopisów w Archiwum Archidiecezjalnym w Poznaniu.

Roman Catholic parish registers of births, marriages and deaths for Kurnik, Posen Germany; now Kunik Poznań. Poland. Includes: Borowice, Debice, Debice, Oziećmierowo, Kromolice, Pierzchno, Szczepowice. Informacja o miejscowościach, które należą do danej parafii/danego urzędu stanu cywilnego

#### View this catalog record in WorldCat for other possible copy locations 😚

Subjects Locality Subjects Poland, Poznań, Kórnik (Śrem) - Church records

Germany, Preußen, Posen, Kurnik - Church records

| Location<br>Family History Library                                            |                        |                    | Informacja o tym, w l<br>jednostkach danego<br>akta dotyczące intere<br>miejscowości | ię      |        |                                                                                      |  |  |  |  |
|-------------------------------------------------------------------------------|------------------------|--------------------|--------------------------------------------------------------------------------------|---------|--------|--------------------------------------------------------------------------------------|--|--|--|--|
| Film/Digital Notes (This family history center has 9 of 9 films/fiche.)       |                        |                    |                                                                                      |         |        |                                                                                      |  |  |  |  |
| Note                                                                          | Location               | Collection/Shelf   | Film                                                                                 | DGS     | Format |                                                                                      |  |  |  |  |
| Akta urodzeń, małżeństw, zgonów 1732-1795 Akta<br>małżeństw, zgonów 1795-1800 | Family History Library | International Film | 1199995<br>Items 2-<br>6                                                             | 7768691 | © <    | Aby przeglądać dany<br>zasób, należy kliknąć<br>na symbol aparatu<br>fotograficznego |  |  |  |  |
| Akta urodzeń 1795-1813 Akta małżeństw, zgonów<br>1801-1817                    | Family History Library | International Film | 1199996                                                                              | 8015938 | 0      |                                                                                      |  |  |  |  |
| Akta zgonów 1817-1839 Akta urodzeń 1814-1839<br>Akta małżeństw 1817-1820      | Family History Library | International Film | 1199997                                                                              | 8015939 | 6      |                                                                                      |  |  |  |  |

#### 10. Przeglądaj interesujący Cię zasób.

Każdy skan można otworzyć poprzez kliknięcie i przeglądać go w naturalnej wielkości, można go również powiększać lub pomniejszać.

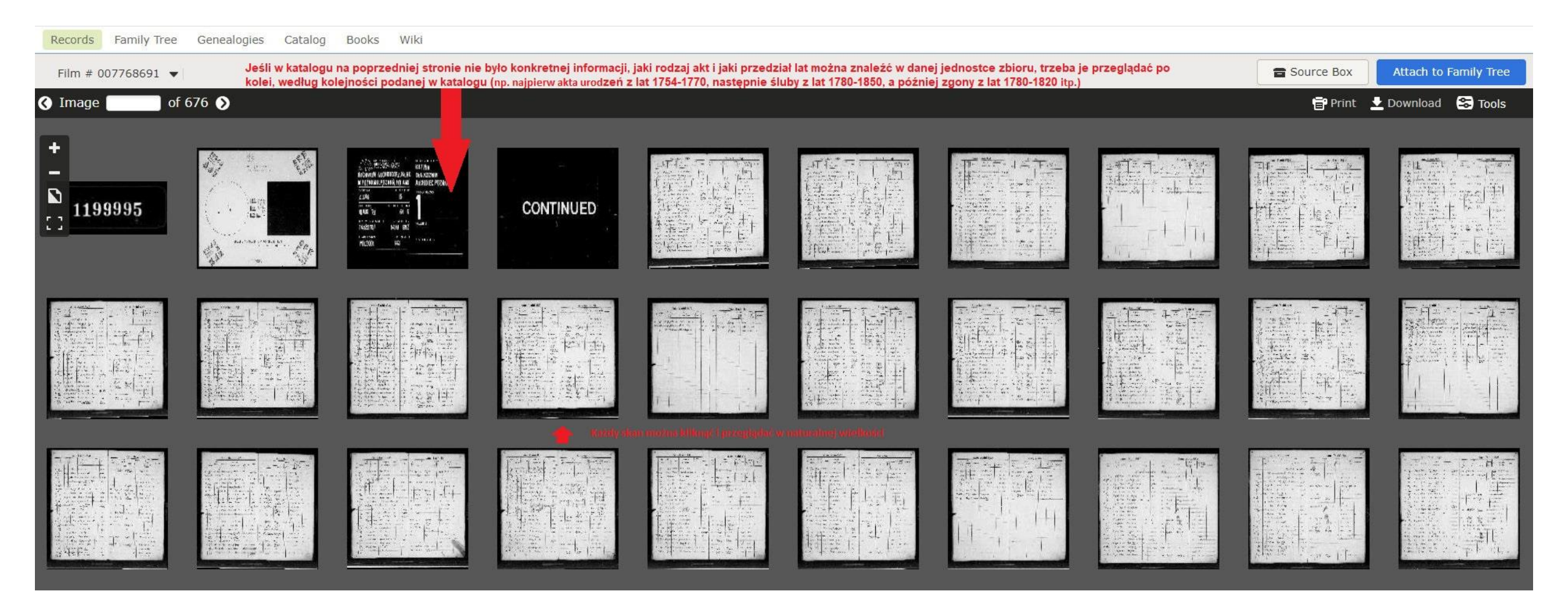

# 11. **Znalazłeś skan**, na którym widnieją informacje dotyczące interesującej Cię osoby.

Należy wówczas kliknąć na klawisz **DOWNLOAD** i zapisać skan na przyniesionym ze sobą nośniku pamięci (**USB-Stick**).

| Film # 007768691 💌 |   |                         |                                      |                              |                                                                                                    |                                                                  |          |                                                     | Source Bo                               | Attach to Family Tree                         |                                           |                          |               |                       |                                                                               |                                                                      |
|--------------------|---|-------------------------|--------------------------------------|------------------------------|----------------------------------------------------------------------------------------------------|------------------------------------------------------------------|----------|-----------------------------------------------------|-----------------------------------------|-----------------------------------------------|-------------------------------------------|--------------------------|---------------|-----------------------|-------------------------------------------------------------------------------|----------------------------------------------------------------------|
| ③ Image 25 of 676  |   |                         |                                      |                              |                                                                                                    |                                                                  |          |                                                     |                                         |                                               | int 👱 Download 🛭 😂 Tools                  |                          |               |                       |                                                                               |                                                                      |
| +<br>-<br>:::      | T | 84<br>Annus Domini 1895 |                                      |                              |                                                                                                    |                                                                  |          |                                                     |                                         | Annus Domini 1845                             |                                           |                          |               |                       |                                                                               |                                                                      |
| [1]                |   | Nž.                     | Annus<br><sup>et</sup><br>Mensis.    | Obitus<br>Dies<br>Dies. Hora | Separation of the second second secon | Nomen<br>et<br>Cognomen.                                         | A otas.  | Conditio.                                           | Conditio<br>et<br>pro fessio<br>Patris. | N o<br>C o g n<br>Patris.                     | men<br>omen.<br>Matris.                   | Legitimi.<br>Illegitimi. | Legitimae. as | Morbus.               | Unde patet Curato<br>personam defunctam<br>esse eandem sieut<br>ipsi relatum. | Adnot                                                                |
|                    |   | 99<br>99                | 1895<br>28 Lugare<br>1895<br>Junter. | 28 gm.<br>7 6m.              | 34,95 Formin                                                                                                    | Missbah reto veryk:<br>Thomas Staty at Cirkenst                  | 5        | informer .                                          | - m                                     | Hts Parcept.<br>Carolut                       | ty my<br>Skovtake                         |                          | ×             | I wanter              | nepete                                                                        | ۶۲.<br>Kliknii, aby ściarnać                                         |
|                    |   | 91<br>92                | 1895<br>5.454.<br>1895<br>94.44      | 7 2m.<br>8 6                 | 2/ Samiro                                                                                                    | Constantia Rychlite<br>Firewryst of clarin                       | 5 6      | Jebyel.<br>interest                                 | eper.                                   | Josephur Richlik                              | Marcianus<br>Itanievska                   |                          |               | inflemetic<br>crobi   | net pake                                                                      | interesujący Cię<br>skan na komputer                                 |
|                    |   | 93<br>94                | 1895<br>Septer<br>1895<br>Sutter     | 9 11.<br>9 113               | 11/2 Ramiroo                                                                                                    | Symut Levelan<br>Frentiscur Bilon                                | 3        | infano<br>sodoliscuno                               | proceptor                               | Financipus<br>Transieur<br>Tegmerat<br>Formas | Leoniak<br>Hudrijis<br>Josniak<br>Rovdia, | 1.                       | 1             | Kny                   | not peter.                                                                    | 1920<br>1927<br>1927<br>1927<br>1927<br>1927<br>1927<br>1927<br>1927 |
|                    |   | 95<br>96                | 1893<br>I 4 Hr.<br>1898              | 12 11 m.                     | 15/2 Froimin                                                                                                    | Elecnore Grobelna<br>mts Reputinistra                            | 54       | untos Josephi                                       | · - epice.                              | Below +                                       | gro cholst a                              |                          |               | invotur               | nt vir                                                                        | Fr. Jan Market                                                       |
|                    |   | 97                      | 9414.<br>1895<br>944.                | 20 F                         | 22 Jula to . U. By                                                                                                    | Enthering Jola                                                   | 4 7      | infaur                                              | farnula<br>ogsår.                       | Jonaner<br>Fola                               | Francisca<br>Francisca<br>Tornerst        | 4 1.                     | 1             | inenter               | nt avia                                                                       | 8×                                                                   |
|                    |   | 98<br>99<br>7 (00       | 1895<br>1895<br>54H,<br>1205         | 21 9<br>30 11<br>4 1         | 21/9 Hormin<br>3/9 Biaty 2000                                                                                                    | Cardens Ji. i Stor.<br>Marianna Bilavp. Ir.<br>I vot. Bytay ust. | 75<br>78 | vir Gardin.<br>Itrastis<br>ung. Joannis<br>Ip Jekaj |                                         |                                               |                                           | 1.                       |               | hystrope,<br>prodysia | ne Ly mum                                                                     |                                                                      |

#### 12. WYLOGUJ SIĘ!

Po zakończeniu korzystania z bazy danych FamilySearch na komputerze publicznym należy pamiętać o wylogowaniu się ze swojego konta. W tym celu kliknij na **swoją nazwę użytkownika** w prawym górnym roku ekranu, a następnie kliknij na **SIGN OUT**.

#### 13. Jak sprawdzić, czy dany zbiór jest dostępny w Bibliotece Collegium Polonicum?

Warto ustalić to jeszcze przed wizytą w Bibliotece. W tym celu należy się zalogować na swoje konto na prywatnym komputerze i sprawdzić interesujący nas zasób.

Zasoby zgromadzone przez FamilySearch są opatrzone trzema różnymi znakami:

#### **ROLKA FILMU**

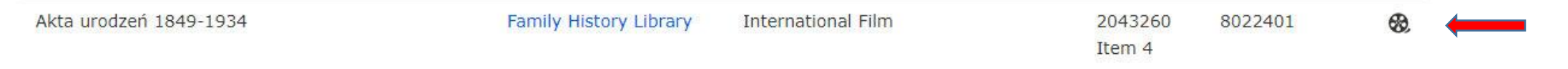

Te zasoby można przeglądać wyłącznie na mikrofilmach w Centrach Historii Rodziny (Family History Center) - w Polsce te centra znajdują się wyłącznie w Warszawie, Bydgoszczy, Łodzi i Wrocławiu. **Zbiorów opatrzonych rolką nie można oglądać w Bibliotece Collegium Polonicum.** 

#### APARAT Z KLUCZYKIEM

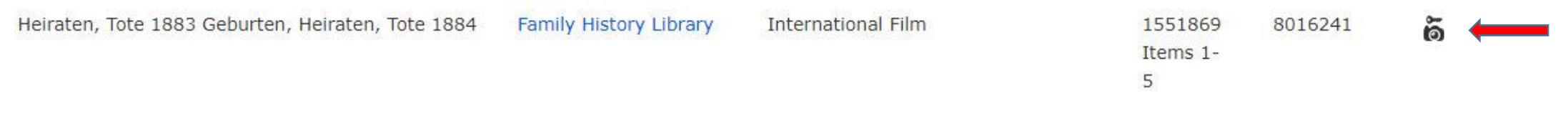

#### Te zasoby są zastrzeżone i można je przeglądać Centrach Historii Rodziny (Family History Center) oraz – sporą część z nich – w bibliotekach afiliowanych, m.in. w Bibliotece Collegium Polonicum.

#### APARAT Z KLUCZYKIEM - cd

Aby sprawdzić, czy dany zasób jest dostępny w Bibliotece Collegium Polonicum, należy zalogować się do FamilySearch na komputerze domowym i kliknąć na ikonę aparatu z kluczykiem.

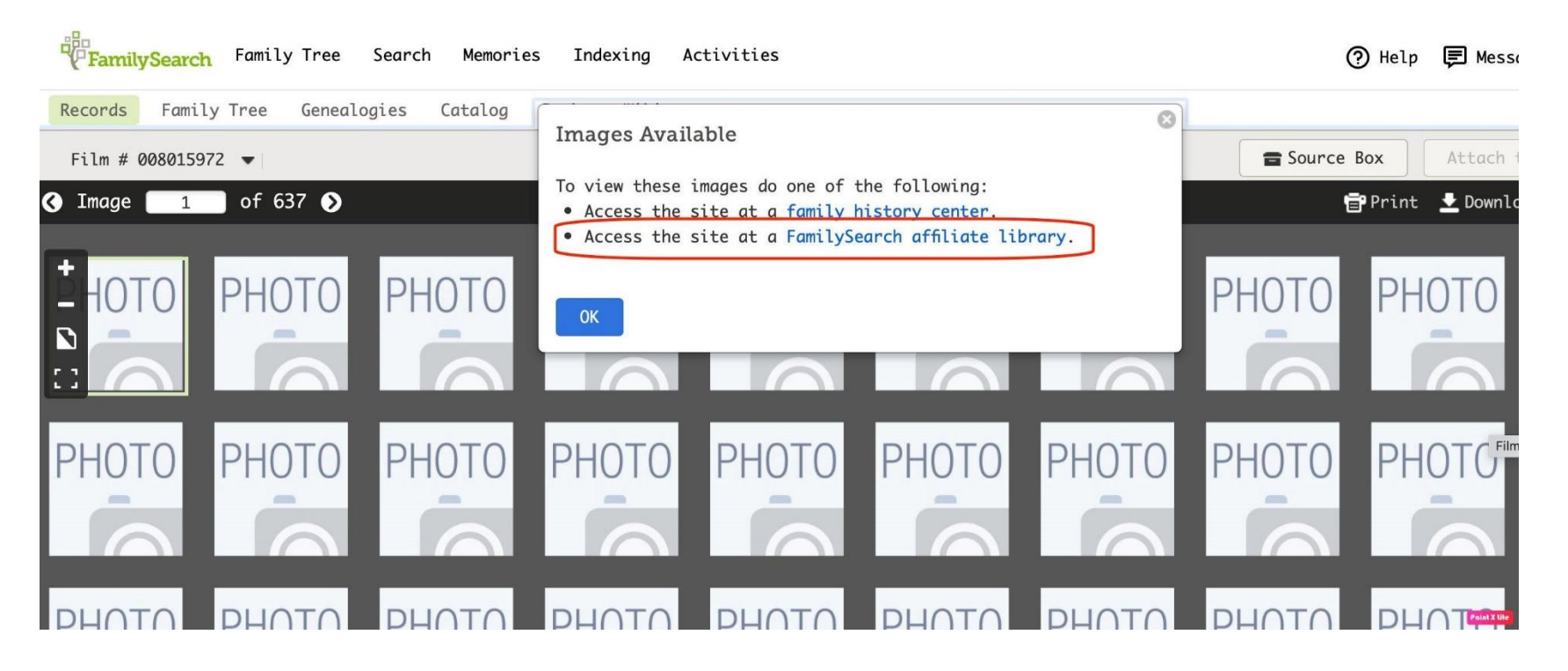

Jeśli wyświetli się informacja o tym, że dostęp do danego zbioru jest możliwy w bibliotece afiliowanej (Access the site at a FamilySearch affiliate library), oznacza to, że **zbiór ten można przeglądać w Bibliotece Collegium Polonicum.** 

#### APARAT BEZ KLUCZYKA

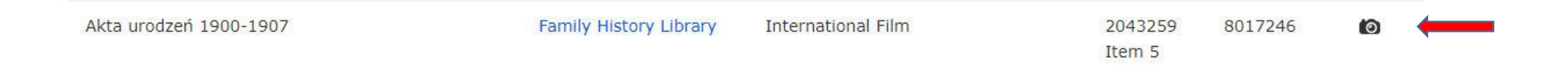

Taki zbiór jest dostępny dla osób przeglądających. Niektóre zbiory można przeglądać na komputerach domowych, natomiast w przypadku większości zbiorów zastrzeżonych, przy których na komputerach domowych widzimy kluczyk, w Bibliotece Collegium Polonicum będziemy widzieli ikonę aparatu bez kluczyka i swobodnie możemy przeglądać interesujący nas zbiór. Życzymy owocnych poszukiwań!